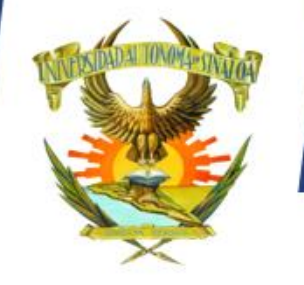

PREINSCRIPCIÓN 2023

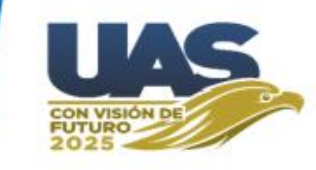

# UNIVERSIDAD AUTÓNOMA DE SINALOA

# DIRECCIÓN GENERAL DE SERVICIOS ESCOLARES COMISIÓN INSTITUCIONAL DE ADMISIÓN

PERIODO GENERAL DE PREINSCRIPCIÓN CICLO ESCOLAR 2023-2024

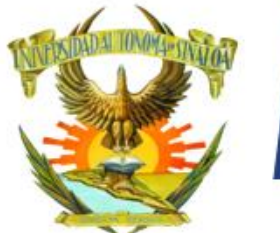

PREINSCRIPCIÓN 2023

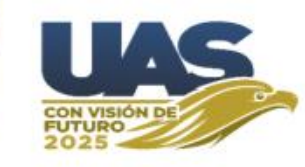

# Página de Preinscripción 2023-2024

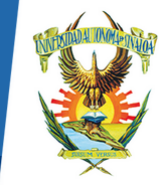

Dirección General de Servicios Escolares

Preinscripción 2023

Inicio

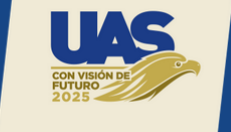

Programas agotados Calendario de apertura CURP Guía de registro Preguntas frecuentes

Aspirante, si ya obtuviste tu ficha de preinscripción es urgente que la pagues de inmediato. Para que puedas concluir tu proceso de preinscripción (subir expediente y foto) lo antes posible.

UNIVERSIDAD AUTÓNOMA DE

Las fichas que no culminen su proceso serán canceladas, sin ninguna responsabilidad para la institución.

| Calendarización de apertura |                         | Paso 1 | - Iniciar regístro                                                                                     |
|-----------------------------|-------------------------|--------|----------------------------------------------------------------------------------------------------|
| B                           | achillerato             | =10-   | Si es la primera vez que ingresas o aún no has logrado                                                 |
| idad Regional               | Fecha                   | マリ     | registrarte en un programa educativo, selecciona esta opción.                                          |
| ıtro                        | Lunes 20 de febrero     |        |                                                                                                    |
| ntro Norte                  | Martes 21 de febrero    |        |                                                                                                    |
| te                          | Miércoles 22 de febrero | Paso 2 | - Descargar documentos                                                                                 |
| r -                         | Jueves 23 de febrero    | r en   | Si ya lograste registrarte y obtuviste tu ficha de preinscripción                                      |
| 1                           | Profesional             | =      | y clave de acceso, ingresa mediante esta opción para                                                   |
| oques                       | Fecha                   |        | descargar tu recibo y/u otros documentos.                                                              |
| oque A                      | Lunes 27 de febrero     |        |                                                                                                    |
| oque B                      | Martes 28 de febrero    | Paso 3 | Continuar trámita                                                                                      |
| oque C                      | Miércoles 01 de marzo   | Paso 3 |                                                                                                    |
|                             |                         | ₽≡     | Si ya realizaste el paso 1 y paso 2, selecciona esta opción para continuar con tu proceso de admisión. |

#### Mesa de ayuda

Cancelar ficha
Q Sugerencias

Cambiar correo y/o celular

Procedimiento para obtener tu ficha

S Atención a dudas referentes al periodo de preinscripción

#### Se activará

whatsapp el día de inicio de la preinscripción.

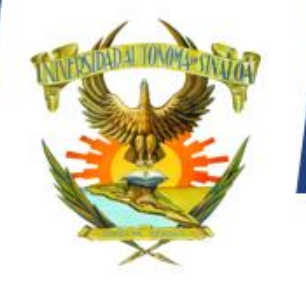

# PREINSCRIPCIÓN 2023

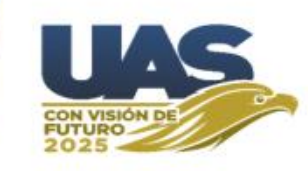

En la página principal de preinscripción <u>https://preinscripcion.uas.edu.mx</u> aparecen tres opciones principales:

Paso 1 – Iniciar registro.

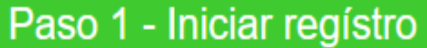

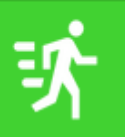

Si es la primera vez que ingresas o aún no has logrado registrarte en un programa educativo, selecciona esta opción.

#### Paso 2 – Descargar Documentos.

### Paso 2 - Descargar documentos

Ê

Si ya lograste registrarte y obtuviste tu ficha de preinscripción y clave de acceso, ingresa mediante esta opción para descargar tu recibo y/o otros documentos.

#### Paso 3 – Continuar trámite.

Paso 3 - Continuar trámite

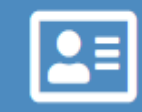

Si ya realizaste el paso 1 y paso 2, selecciona esta opción para continuar con tu proceso de admisión.

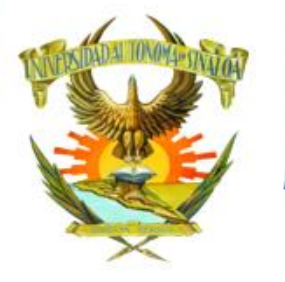

Ξ

# Guía

# PREINSCRIPCIÓN 2023

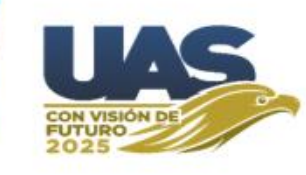

### Paso 1 - Iniciar regístro

Si es la primera vez que ingresas o aún no has logrado registrarte en un programa educativo, selecciona esta opción.

Al hacer clic en esta opción aparecerá la siguiente pantalla en la cual se captura el CURP, NIVEL al que desea ingresar y la LOCALIDAD.

Luego se hace clic en el botón Continuar.

| -      | 1 2 3          |   |
|--------|----------------|---|
| CURP   |                |   |
| 2      | LOLLXXXXHSLNN1 |   |
| Nivel: |                |   |
|        | LICENCIATURA   | / |
| Locali | dad:           |   |
| •      | CULIACÁN       | / |
|        | 🛪 Continuar    |   |
|        |                |   |

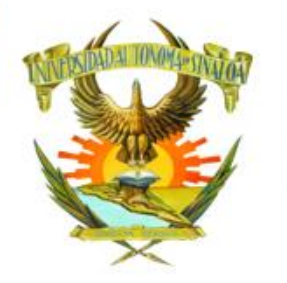

PREINSCRIPCIÓN 2023

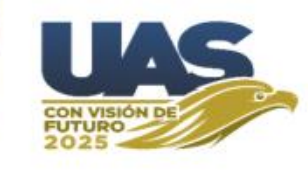

Luego aparece la siguiente pantalla. En la cual se selecciona la Escuela a la que se desea ingresar, se escribe su correo electrónico y su número de celular.

NOTA: Estos deben ser únicos por aspirante, no se deben repetir.

| _      |                                   |
|--------|-----------------------------------|
| Escue  | ela:                              |
|        | FACULTAD DE CONTADURÍA Y ADMINI V |
| Correc | ):                                |
|        | luis2@gmail.com                   |
| Celula | IT:                               |
| 2      | 6677123465                        |
|        | n Regresar sr ∰ Continuar         |
|        |                                   |

Luego se hace clic en el botón Continuar.

Si desea corregir alguno de los datos de la pantalla anterior, haga clic en el botón Regresar.

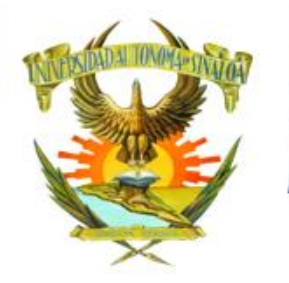

# PREINSCRIPCIÓN 2023

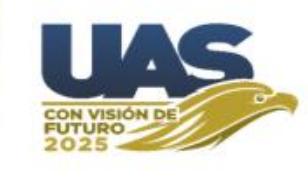

Luego aparece la siguiente pantalla. En la cual se selecciona la carrera la que desea ingresar,

Se hace clic en acepto términos y condiciones para aceptar que Su correo y celular sean usados en el proceso de preinscripción.

Se verificar que no es robot.

Luego se hace clic en el botón Continuar.

Si desea corregir alguno de los datos de la pantalla anterior, haga clic en el botón Regresar.

| Carrera:          |                          |
|-------------------|--------------------------|
| LICENCIATURA EN N | IEGOCIO Y COMEF 🗸        |
| Acepto términos   | y condiciones.           |
| 🗸 No soy un robot |                          |
|                   | Privacidad - Condiciones |
| Segresar          | 🐝 Registrar              |
|                   |                          |

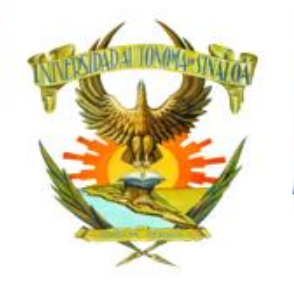

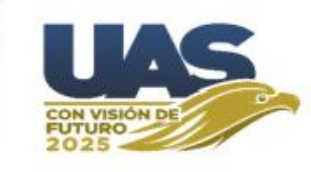

Si realizó correctamente todos los pasos aparece la siguiente pantalla.

En la cual se muestra su CURP, correo y número de celular registrados. Tal como lo indica la pantalla en el icono azul se hace clic para imprimir su CONSTANCIA DE REGISTRO.

# ¡Felicidades!

La curp LOJL XXXXXXXXXX SA7 ha quedado registrada en nuestro sistema. Dentro de poco recibiras en el correo electrónico luis2@gmail.com y en el teléfono celular 6677123465 un mensaje con tu número de FOLIO y tu CLAVE DE ACCESO para continuar con el proceso.

Imprime tu constancia de registro aquí 📖

Consulta los requisitos aquí

sitos aquí 🚍

# PREINSCRIPCIÓN 2023

Universidad Autónoma de Sinaloa

1 de 1

 $\land \land | \downarrow$ 

Imprime tu constancia de registro aquí 📖

Guía

Esta es la CONSTANCIA DE REGISTRO en la cual aparecerán los datos del aspirante, deberá guardar el archivo PDF o imprimirlo, esto solo para en caso de alguna aclaración.

Pecha y Hora de R CURP Nombre Fecha de Nacimier

#### UNIVERSIDAD AUTÓNOMA DE SINALOA

Zoom automático 🛛 🗸

Comisión de Admisión Institucional Constancia de Registro al Ciclo

El presente documento es una constancia de su registro en el proceso.

|                          | Clave                                              | Descripción  |  |
|--------------------------|----------------------------------------------------|--------------|--|
| Unidad Académica         | 2300 NOMBRE DE LA ESCUELA                          |              |  |
| Programa Académico       | 4 LICENCIATURA EN NEGOCIO Y COMERCIO INTERNACIONAL |              |  |
| Fecha y Hora de Registro | 04/02/2022                                         | 01:32PM      |  |
| DATOS GENERALES          |                                                    |              |  |
| CURP                     | LOLLXXXXX                                          | xxxxx        |  |
| Nombre                   | NOMBRE DEL ASPIRANTE                               |              |  |
| Fecha de Nacimiento      | 01/01/1900                                         | Sexo: HOMBRE |  |
| Correo                   | orreo luis2@gmail.com                              |              |  |
| Celular                  | lular 6677123465                                   |              |  |

UNIVERSIDAD AUTÓNOMA DE SINALOA

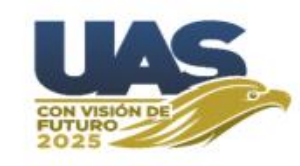

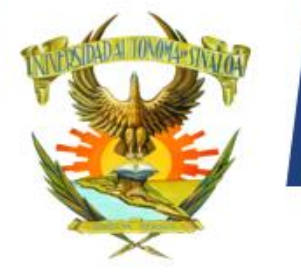

×

🖶 🕒

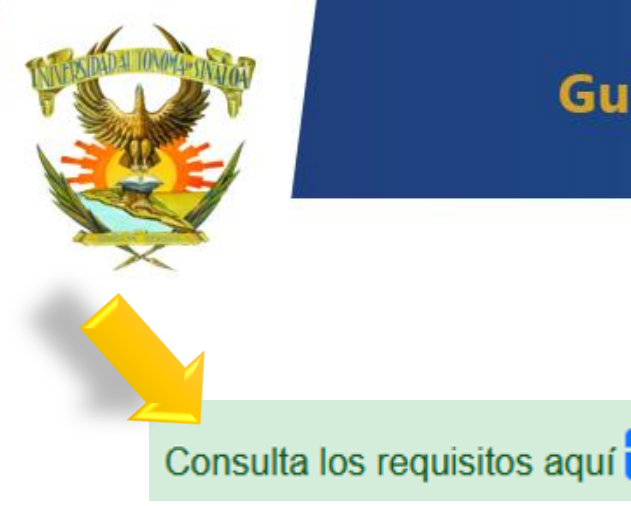

# PREINSCRIPCIÓN 2023

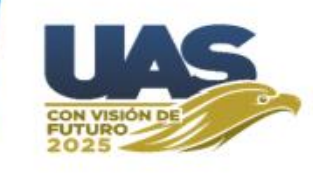

### <u>Requisitos Generales</u>

1.- Constancia con calificaciones hasta el penúltimo periodo inmediato anterior del nivel que desea cursar. En caso de haber egresado del nivel anterior, debe presentar copia del certificado de estudios.

Estos son los Requisitos Generales, cada Escuela puede requerir algún otro requisito adicional. Deberás informarte en la Unidad Académica correspondiente sobre los requisitos que solicita.

Guía

Por ejemplo: si deseas cursar el nivel bachillerato, presentarás constancia de calificaciones al menos hasta el primer periodo del tercer año de secundaria. En caso de haber concluido los estudios, debes presentar copia del certificado.

Los aspirantes que hayan cursado estudios en el extranjero, deberán presentar la documentación legalizada por la SEP, con la traducción al español debidamente autorizada.

Cualquiera que sea el o los documentos probatorios de estudios deben ser en formato PDF.

2.- Acta de nacimiento en formato PDF.

3.- CURP en formato PDF descargada del portal https://www.gob.mx/curp

#### Α D A U Ó N 0 M DE SINA

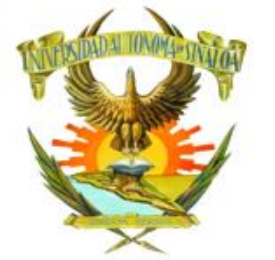

PREINSCRIPCIÓN 2023

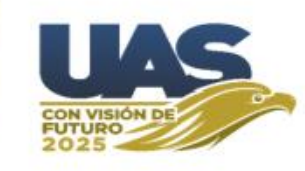

La Mesa de ayuda tiene las siguientes opciones:

Como su nombre lo indica **Cancelar ficha** es para que el aspirante libere su espacio y pueda participar para solicitar alguna otra ficha de otra Escuela.

**Sugerencias** es para que puedas comentar y enviar alguna observación que considere pertinente.

**Cambiar correo y/o celular** es por si hubo algún error de captura y desea actualizarlo correctamente. Esta opción se usa cuando no les llega su mensaje de texto o correo con los datos de su ficha de Preinscripción, para verificar si fueron capturados correctamente.

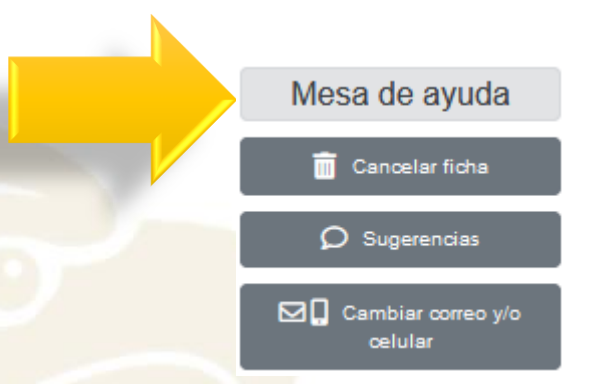

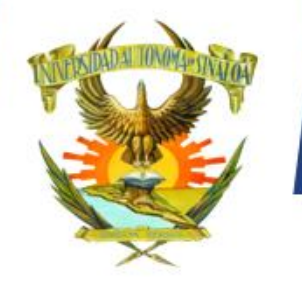

U

# Guía

Al hacer clic en **Cancelar ficha** 

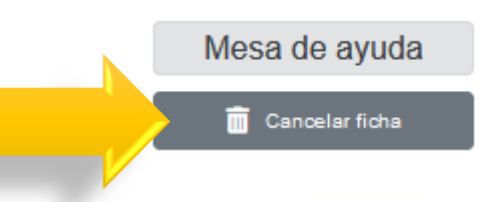

PREINSCRIPCIÓN 2023

Aparece la siguiente pantalla. En la cual se escribe la Ficha y la Clave para ingresar.

Al hacer clic en esta opción se te enviará por mensaje al celular registrado un código de verificación, el cual deberás escribir en la siguiente pantalla para poder cancelar tu ficha.

Luego se hace clic en el botón Continuar.

| Cancelar ficha |         |    |  |  |
|----------------|---------|----|--|--|
| Ficha:         |         |    |  |  |
|                | 9679733 | \$ |  |  |
| Clave:         |         |    |  |  |
| 2              | •••••   |    |  |  |

Al hacer clic en esta opción se te enviará por mensaje al celular registrado un código de verificación, el cual deberás escribir en la siguiente pantalla para poder cancelar tu ficha.

Continuar

DADAUTÓNOMA DE SINALOA

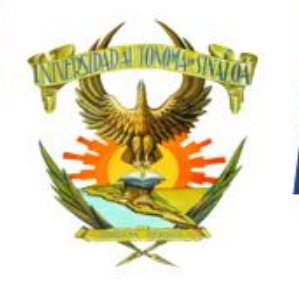

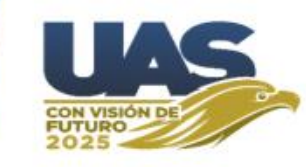

En la siguiente pantalla se escribe el código de verificación.

Al hacer clic en botón **Cancelar ficha** pierde su espacio (renuncia a él) de manera voluntaria y sin responsabilidad para la institución.

NOTA: Esta acción es irreversible y si se cancela, deberá intentar obtener una nueva ficha en el portal de preinscripción.

| Número de ficha:    | 9679733                                                                     |
|---------------------|-----------------------------------------------------------------------------|
| C.U.R.P.:           | LOLL NS09                                                                   |
| Nombre:             | LOPEZ LUNA LUIS NATHANAEL                                                   |
| Escuela:            | CENTRO DE INVESTIGACIÓN Y DOCENCIA EN<br>CIENCIAS DE LA SALUD               |
| Carrera:            | ESPECIALIDAD EN ENFERMERÍA EN<br>CUIDADOS DEL PACIENTE EN ESTADO<br>CRÍTICO |
| Correo electrónico: | LUIS@GMAIL.COM                                                              |
| Teléfono:           | 6677123456                                                                  |

| Expira | i en:               |
|--------|---------------------|
|        | 2022-02-15 14:13:38 |
| Codigo | o de verificación:  |
| 2      | 845428              |
|        |                     |
|        | ✓ Cancelar ficha    |

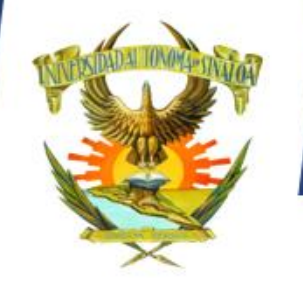

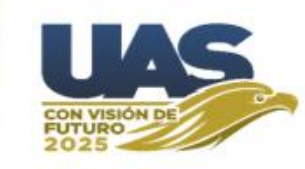

Cuando se cancela la ficha de preinscripción aparece la siguiente pantalla.

La ficha del aspirante ha sido cancelada con éxito en nuestro sistema.

NOTA: Esta acción es irreversible. Ya cancelada, deberá intentar obtener una nueva ficha en el portal de preinscripción.

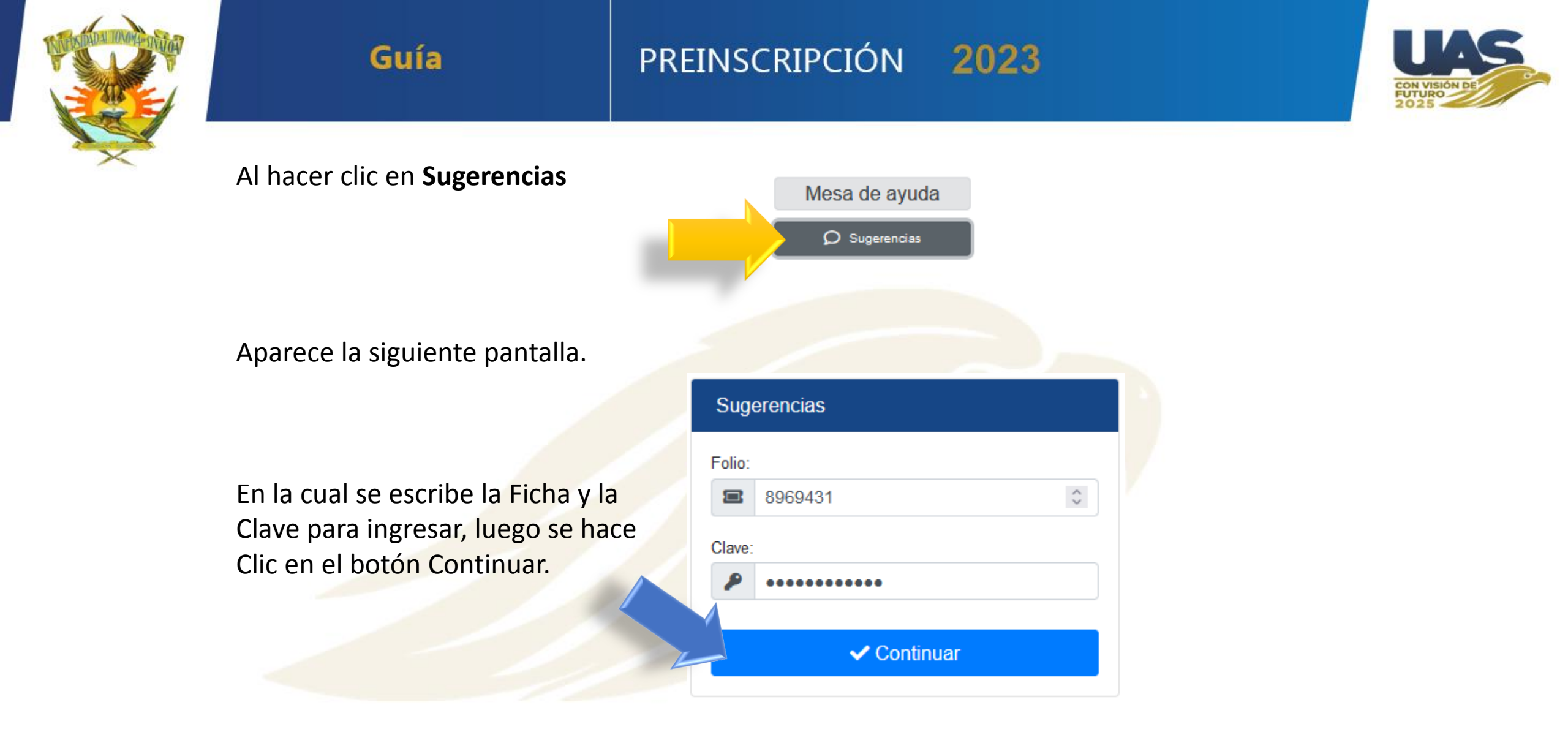

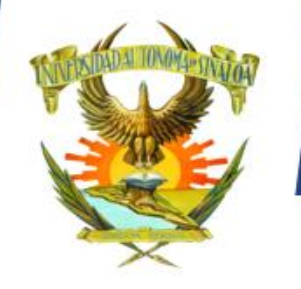

# PREINSCRIPCIÓN 2023

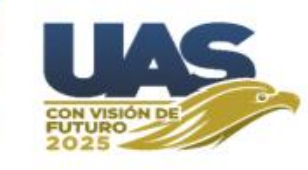

Aparece la siguiente pantalla.

| Número de ficha: | 9679733       |              |
|------------------|---------------|--------------|
| C.U.R.P.:        | LOLL          | <b>1</b> S09 |
| Nombre:          | LOPEZ LUNA LU | IS NATHANAEL |

En la cual se escribe observación o sugerencia que considere pertinente y Se hace clic en botón Enviar.

|   | Obs      | ervaciones y sugerencias                       |  |  |  |  |
|---|----------|------------------------------------------------|--|--|--|--|
|   | Escrib   | a su observación o sugerencia en este espacio: |  |  |  |  |
|   |          | Gracias, excelente servicio.                   |  |  |  |  |
|   | ۶        |                                                |  |  |  |  |
|   |          | 16                                             |  |  |  |  |
| 1 |          |                                                |  |  |  |  |
|   | - Enviar |                                                |  |  |  |  |
|   |          |                                                |  |  |  |  |

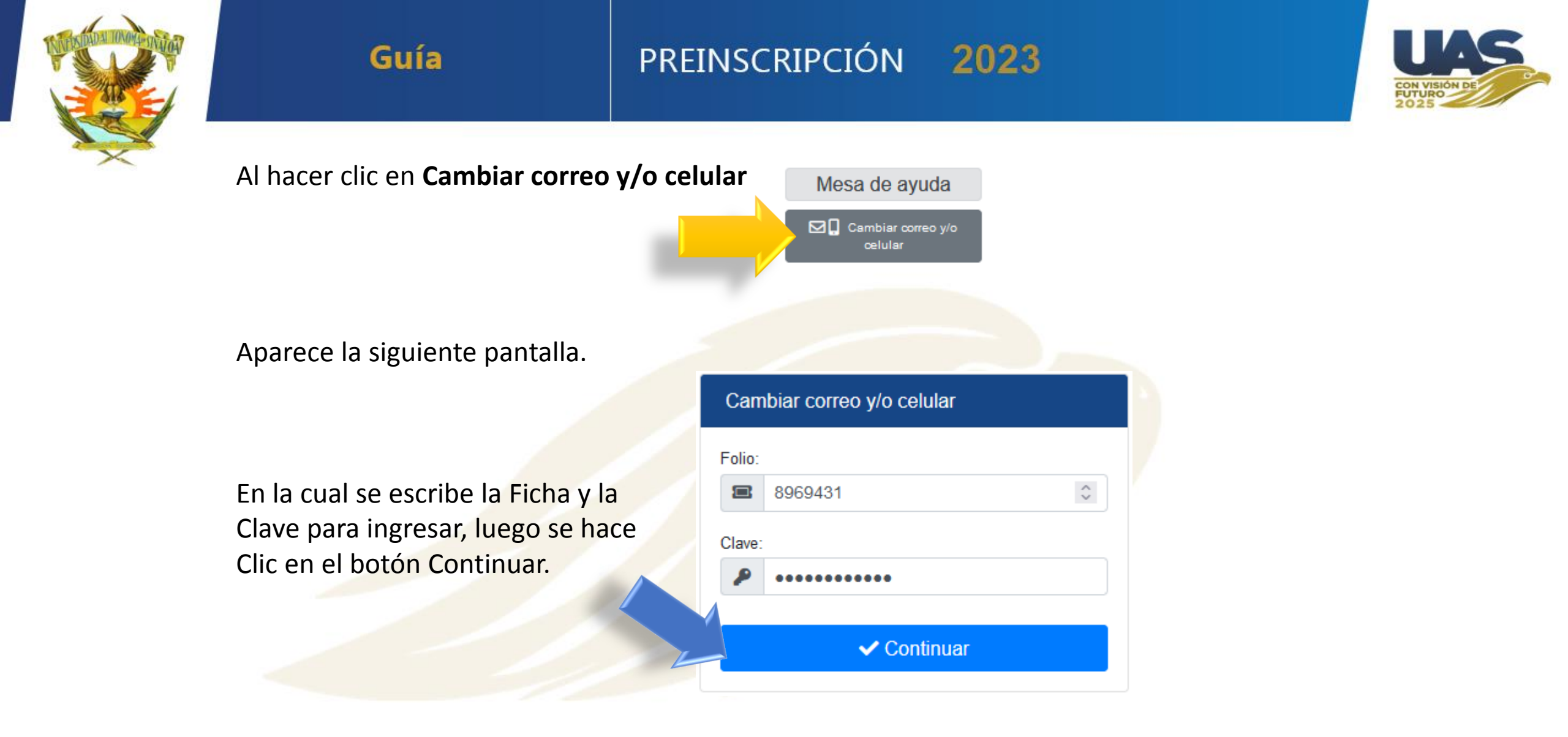

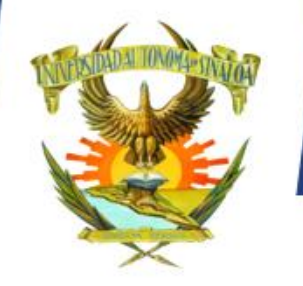

PREINSCRIPCIÓN 2023

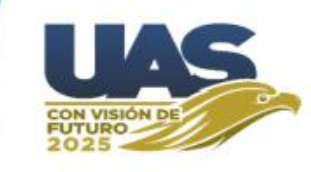

Aparece la siguiente pantalla.

| Número de ficha: | 9679733         |           |
|------------------|-----------------|-----------|
| C.U.R.P.:        | LOLL            | S09       |
| Nombre:          | LOPEZ LUNA LUIS | NATHANAEL |

En la cual se escribe el nuevo correo y/o Celular y se hace clic en el botón Actualizar.

| Carr  | ibiar correo y/o celular                                          |
|-------|-------------------------------------------------------------------|
| Propo | rcione el correo electrónico del aspirante:                       |
|       | luis@gmail.com                                                    |
| Propo | rcione el número de teléfono celular del aspirante:<br>6677123456 |
|       |                                                                   |

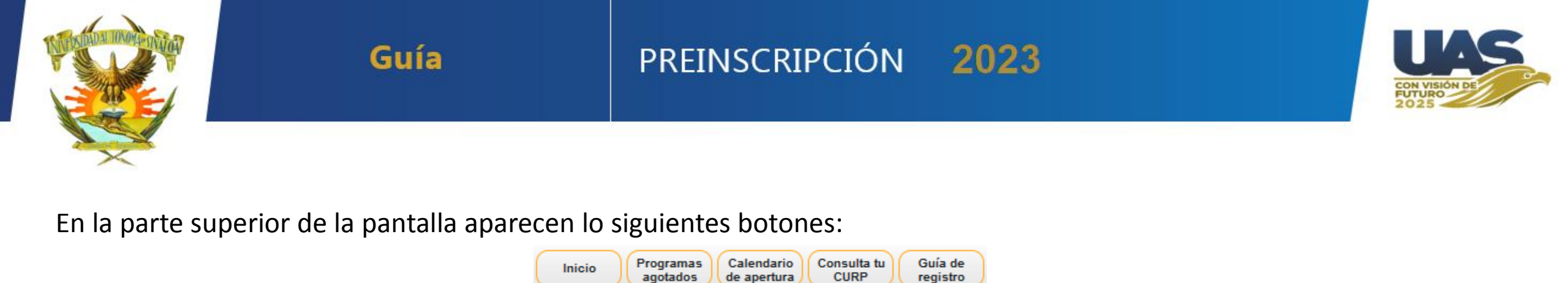

Inicio

Como su nombre lo indica el botón Inicio nos enviara a la pantalla principal de la página de preinscripción.

Programas agotados nos permite revisar cuales escuelas y/o carreras ya no tienen fichas disponibles.

**Calendario de apertura** muestra las escuelas y fechas en que se apertura el sistema para cada una de ellas. Esta opción debe ser consultada previo a intentar obtener una ficha, para saber con exactitud cuando es que se habilita la escuela y carrera a la cual el interesado desea ingresar.

Consulta tu CURP, abre la página de RENAPO, para que verifique si su curp es correcta.

Guía de Registro contiene un archivo con los pasos a seguir para poder realizar tu proceso de Preinscripción correctamente.

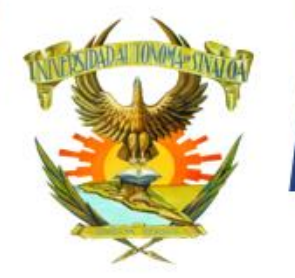

# PREINSCRIPCIÓN 2023

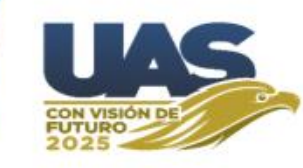

### Calendarización de apertura

#### **Bachillerato**

| gina      | Unidad Regional                      | геспа                                                              |
|-----------|--------------------------------------|--------------------------------------------------------------------|
|           | Centro                               | Lunes 20 de febrero                                                |
| la        | Centro Norte                         | Martes 21 de febrero                                               |
| por       | Norte                                | Miércoles 22 de febrero                                            |
| dei       | Sur                                  | Jueves 23 de febrero                                               |
|           |                                      |                                                                    |
|           |                                      |                                                                    |
|           | Р                                    | rofesional                                                         |
| las       | P<br>Bloques                         | rofesional<br>Fecha                                                |
| las<br>en | P<br>Bloques<br>Bloque A             | rofesional<br>Fecha<br>Lunes 27 de febrero                         |
| las<br>en | P<br>Bloques<br>Bloque A<br>Bloque B | rofesional<br>Fecha<br>Lunes 27 de febrero<br>Martes 28 de febrero |

En la parte izquierda de la pantalla principal de la página de Preinscripción se muestra una tabla con la calendarización de apertura del Nivel Bachillerato por Unidades Regionales, así como los bloques (A, B y C) del nivel profesional.

Al hacer clic en la fechas se mostrará un listado de las Escuelas y carreras correspondientes que se ofertarán en la fechas seleccionadas.

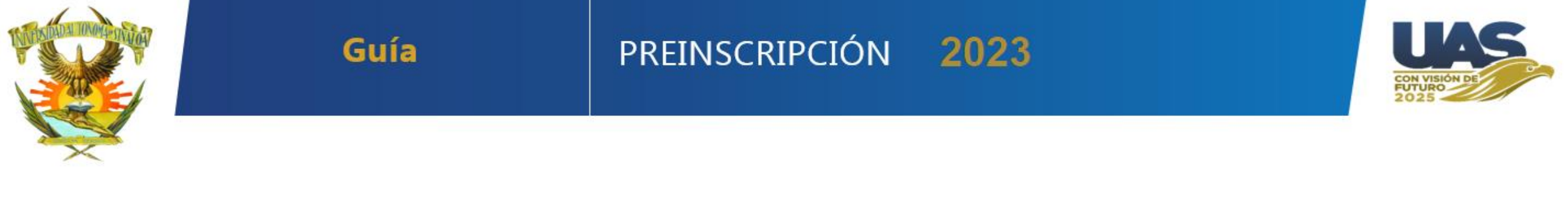

Este es el formato en que llega el mensaje de texto y el correo electrónico con los datos de su ficha de preinscripción, como lo son: Número de Ficha y Clave para poder ingresar al Paso 2 – Descargar Documentos.

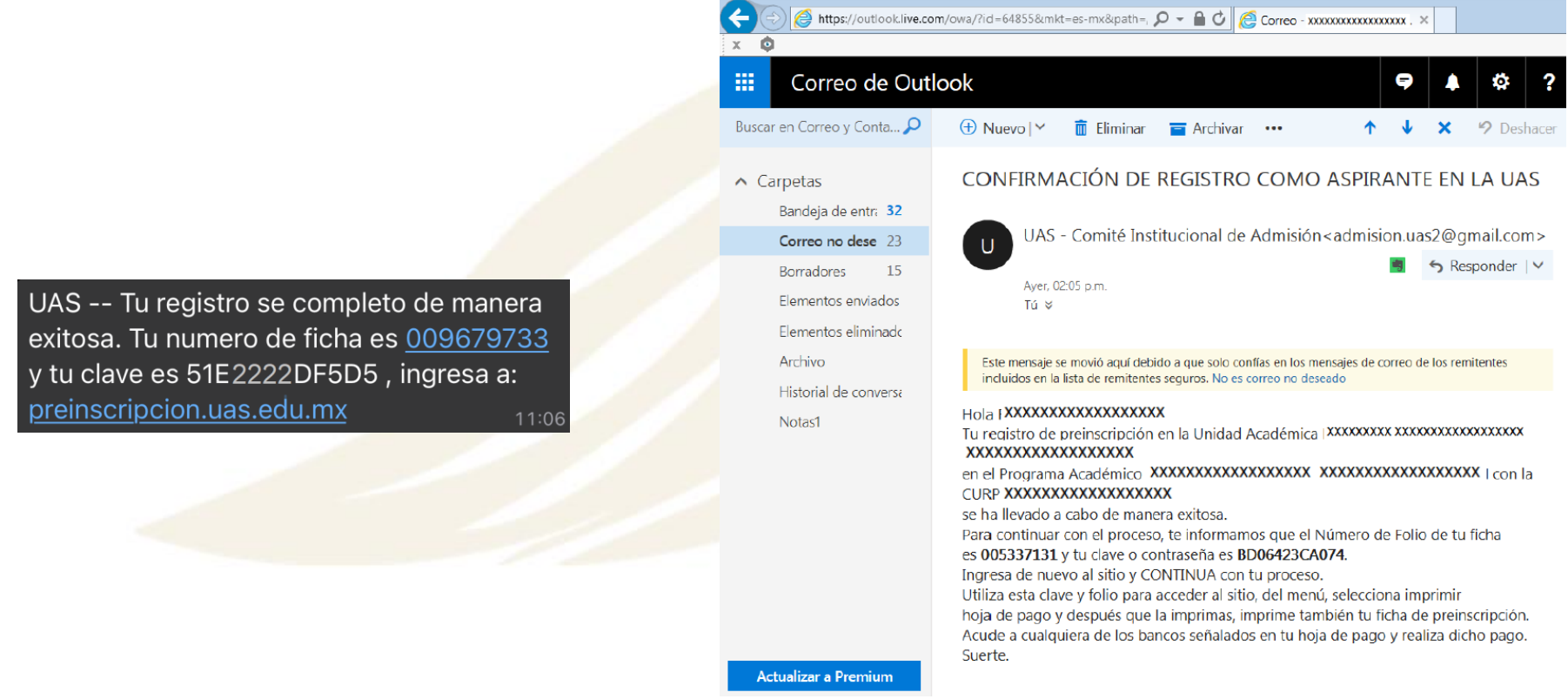

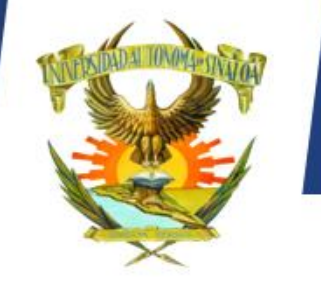

# PREINSCRIPCIÓN 2023

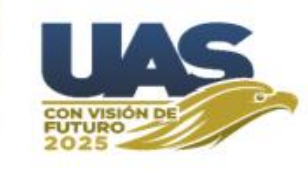

Ya que cuenta con su Número de Ficha y Clave para poder ingresar al Paso 2 – Descargar Documentos.

Paso 2 - Descargar documentos

 Si ya lograste registrarte y obtuviste tu ficha de preinscripciór
 y clave de acceso, ingresa mediante esta opción para descargar tu recibo y/o otros documentos.

Se hace clic en esta opción y aparecerá la siguiente pantalla:

Guía

En la cual se proporciona su número de ficha y clave y se hace clic en botón Continuar.

| argar documentos |
|------------------|
|                  |
| Folio            |
|                  |
| Clave            |
| n an truck       |
|                  |
|                  |

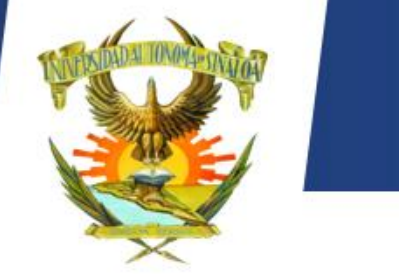

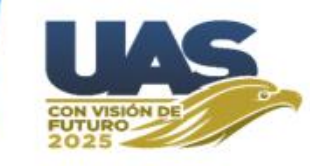

Aquí aparecerán los datos del Aspirante y los botones azules permite imprimirá cada uno de los documentos que ahí se especifica.

| Unidad Académica:   | 6060 - UNIDAD ACADÉMICA PREPARATORIA EMIILIANO ZAPATA |
|---------------------|-------------------------------------------------------|
| Programa Académico: | 1 - BACHILLERATO ESCOLARIZADO                         |
| Aspirante:          | NOMBRE DEL ASPIRANTE                                  |
|                     | Imprimir constancia de registro                       |
|                     | Imprimir hoja de pago                                 |
|                     | Imprimir ficha de preinscripción                      |
| -                   | Ir al módulo de admisión                              |
|                     |                                                       |

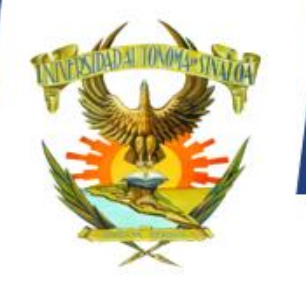

PREINSCRIPCIÓN 2023

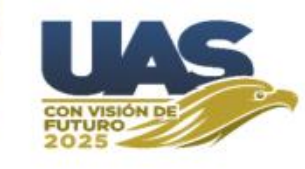

### Esta es la Constancia de Registro.

### UNIVERSIDAD AUTÓNOMA DE SINALOA

Comisión de Admisión Institucional Constancia de Registro al Ciclo 2023 - 2024

El presente documento es una constancia de su registro en el proceso.

|                          | Clave                     | Descripción                      |  |  |  |
|--------------------------|---------------------------|----------------------------------|--|--|--|
| Unidad Académica         | 2700                      | FACULTAD DE INFORMÁTICA CULIACÁN |  |  |  |
| Programa Académico       | 1                         | LICENCIATURA EN INFORMÁTICA      |  |  |  |
| Fecha y Hora de Registro | 04/02/2023                | 12:22PM                          |  |  |  |
|                          | DATOS GENERALES           |                                  |  |  |  |
| CURP                     | LOLL: P                   | NS09                             |  |  |  |
| Nombre                   | LOPEZ LUNA LUIS NATHANAEL |                                  |  |  |  |
| Fecha de Nacimiento      | ( '8                      | Sexo: HOMBRE                     |  |  |  |
| Соггео                   | luis_n                    |                                  |  |  |  |
| Celular                  | 667 0                     |                                  |  |  |  |

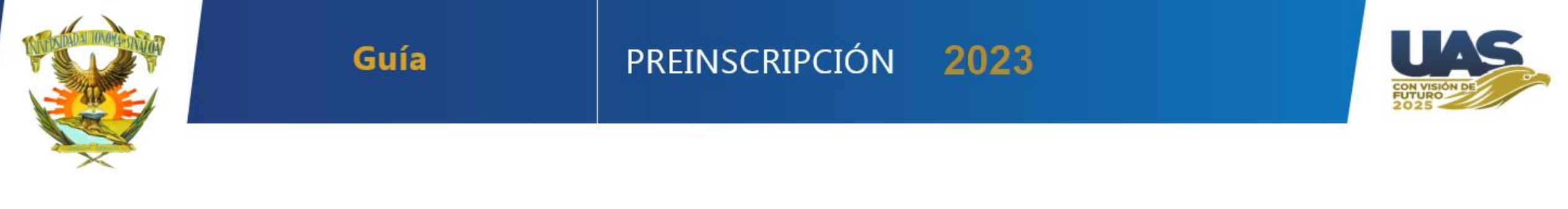

Esta es el **recibo de Pago de Preinscripción** el cual <u>debe estar pagado lo antes posible</u>, pues debe estar acreditado el pago, para poder continuar con el proceso.

| SECRETA                                   | ARÍA DE ADMINISTRACIÓN Y EINAN                 |                     | FULIU :                |                     |
|-------------------------------------------|------------------------------------------------|---------------------|------------------------|---------------------|
| BLVD MIGUEL TAMAYO ES                     | PINOZA DE LOS MONTEROS 2358, DESARROL          | LO URBANO 3 RIOS,   | 104! 1                 |                     |
| CAMPUS RAFAEL BUELNA, O                   | CP:80020 CULIACÁN DE ROSALES, SINALOA.         | RFC: UAS-651204-MZ9 |                        | 1048 1              |
| U.O. : <b>2700</b>                        | FACULTAD DE INFORMÁTICA CULIAC                 | ÁN                  | FECHA DE EXPEDICION :  | 04/02/2023          |
| PROGRAMA : 1 LIC                          | ZENCIA IURA EN INFORMA IICA                    |                     | FECHA DE VENCIMIENTO : | 2023 2024           |
| IMPORTE CON LETRA :                       |                                                |                     | CICLO ESCOLAR :        | 2023 - 2024         |
| *** SON DOSCIENTOS CINCUENTA              | PESOS CON 00/100 M.N. *******                  |                     | IMPORTE :              | <b>\$</b> ***250.00 |
| BANCO                                     | CONVENIO/EMISORA                               |                     | REFERENCIA BANCAR      | A                   |
| BANORTE S.A.                              | 59232                                          | 2700011049766       | 137881212              |                     |
| SANTANDER S.A.                            | 2329                                           | 2700010104976       | 6104022352761233       |                     |
| OBSERVACIONES                             |                                                | CONCEP              | TOS                    |                     |
|                                           | 1105 EXAMEN DE ADMISIÓN                        | 250.00              |                        |                     |
|                                           |                                                |                     |                        |                     |
|                                           |                                                |                     |                        |                     |
|                                           |                                                |                     |                        |                     |
|                                           |                                                |                     |                        |                     |
| COPIA PARA EL ASPIRANTE Para factura elec | trópica vía WEB: http://sija.uaspet.mx/cfdiuas |                     |                        |                     |
|                                           |                                                | o o donácito honor  | de                     |                     |

ΑυτόΝΟΜΑ

DE

Universidad Autónoma de Sinaloa

DAD

R S I

UN

V

×

SINALOA

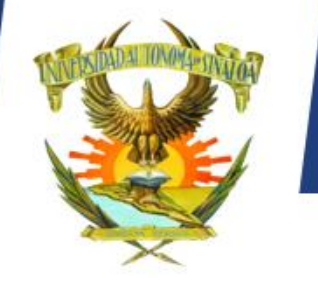

# PREINSCRIPCIÓN 2023

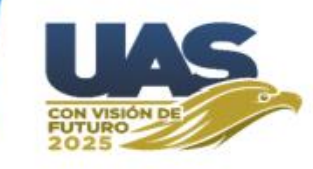

Esta es la **Ficha de Preinscripción**, en ella viene su número de ficha y clave para poder ingresar a la página de admisión, se recomienda tenerla impresa y en un lugar seguro para cuando la necesite.

| UNIVERSIDAD AUTÓNOMA DE SIN<br>DIRECCIÓN GENERAL DE SERVICIOS ESCOLAR                     | CON VIENDIN DE<br>2025                                                                                                    |                                      |  |  |  |
|-------------------------------------------------------------------------------------------|----------------------------------------------------------------------------------------------------|--------------------------------------|--|--|--|
| CICLO ESCOLAR : 2023 - 2024                                                               |                                                                                                    |                                      |  |  |  |
| FICHA DE PREINSCRIPCION                                                                   |                                                                                                    |                                      |  |  |  |
| FICHA: 1049 1 OBSERVACIONES:<br>El periodo de Preinscripción<br>24 de marzo del 2023 Esta | OBSERVACIONES :<br>El periodo de Preinscripción en la UAS comprende del 20 de febrero<br>24 de marzo del 2023 Esta ficha os parsonal o intransforible, puesto d |                                      |  |  |  |
| CLAVE: 5F 570, 399                                                                        | tas o extravías, te pueden gana<br>t. https://preinscripcion.uas.edu                                                                                            | extravías, te pueden ganar tu lugar. |  |  |  |
| CURP : LOLL HSL 09 forma completa tu solicitud o<br>Acude a presentar tu exáme            | <ul> <li>Acude a presentar tu exámen el dia que marca el calendario.</li> </ul>                                                                                 |                                      |  |  |  |
| UNIDAD ACADÉMICA : 2700 FACULTAD DE INFORMÁTICA C                                         | ULIACÁN                                                                                                    |                                      |  |  |  |
| PROGRAMA EDUCATIVO :<br>1 LICENCIATURA EN INFORMÁTICA                                     |                                                                                                    |                                      |  |  |  |
| ASPIRANTE : LOPEZ LUNA LUIS NATHANAEL                                                     |                                                                                                    |                                      |  |  |  |
| BLVD. MIGUEL TAMAYO ESPINOZA DE LOS MONTERO 2358, DESARROLLO URBANO 3 RIOS,               |                                                                                                    |                                      |  |  |  |
| CAMPUS RAFAEL BUELNA, C.P. 80020, CULIACAN DE ROSALES, SINALOA.<br>RFC : UAS-651204-MZ9   | FICHA : 1049                                                                                                    | III<br>1                             |  |  |  |

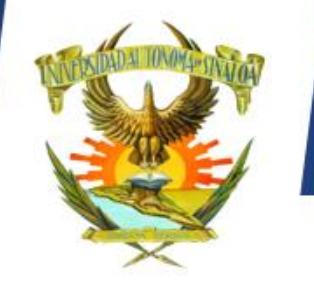

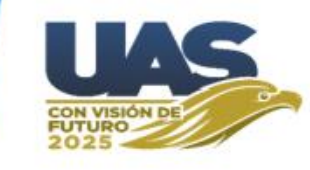

Luego de haber impreso los 3 documentos, es necesario pagar lo antes posible, para que una vez acreditado su pago, pueda ingresar al **Paso 3 – Continuar trámite.** 

Paso 3 - Continuar trámite

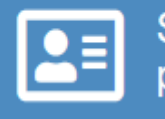

Si ya realizaste el paso 1 y paso 2, selecciona esta opción para continuar con tu proceso de admisión.

Y así ingresar a continuar con el registro de sus datos en la página de admisión.